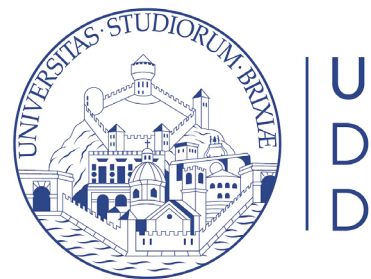

UNIVERSITÀ DEGLI STUDI DI BRESCIA

# Guide online

# Iscrizione al concorso per l'ammissione ai corsi di studio

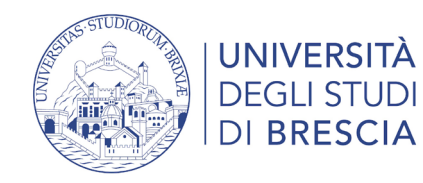

# Accedi alla tua area riservata

### https://www.unibs.it/it

| Home pa                         | age IT   UNIBS | × +         |           |                          |                  |                                | • •                                |
|---------------------------------|----------------|-------------|-----------|--------------------------|------------------|--------------------------------|------------------------------------|
| $\leftrightarrow \rightarrow c$ | unibs.it/it    |             |           |                          |                  |                                | २ 🚽 🗾 🕫                            |
|                                 | 4              | DEGLI STUDI |           |                          |                  | Infostudente Corsi di studio I | II EI A Q<br>Rubrica   Biblioteche |
|                                 | Ateneo 👻       | Didattica 👻 | Ricerca 🔻 | Impegno nel territorio 👻 | Internazionale 🔻 | Opportunità e servizi 🔻        | Info per 🝷                         |

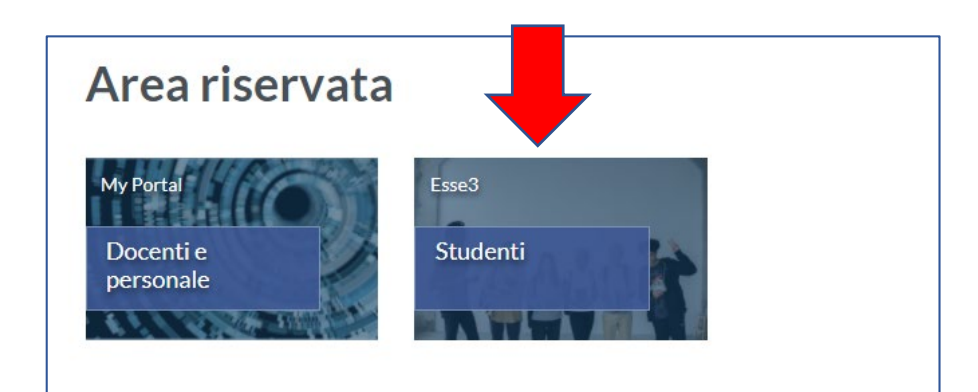

Se possiedi lo SPID o hai già effettuato la registrazione studente entra con le credenziali nel tuo profilo studente.

#### Info accesso ai servizi online

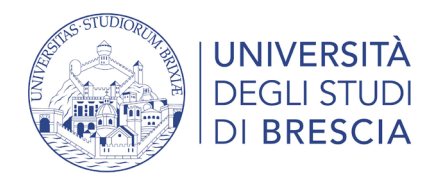

# Prima di iniziare

Consulta il bando di ammissione o vai alla pagina ammissione del corso interessato <u>https://www.unibs.it/it/didattica/iscriversi/ammissione-ai-corsi-di-studio</u>

SE VUOI ISCRIVERTI AL TEST DI MEDICINA E CHIRURGIA / ODONTOIATRIA E PROTESI DENTARIA

L'iscrizione prevede due fasi obbligatorie da effettuarsi online

1<sup>^</sup> fase: registrazione e iscrizione al test sul portale <u>https://www.universitaly.it</u> dal 30 giugno fino alle ore 15.00 del 22 luglio 2021;

**2^ fase**: registrazione e iscrizione al test sul portale UNIBS (se la sede di svolgimento della prova assegnata da Universitaly è l'Università di Brescia).

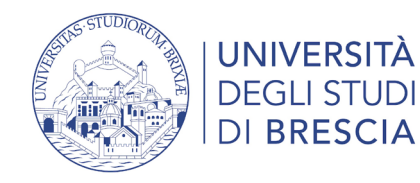

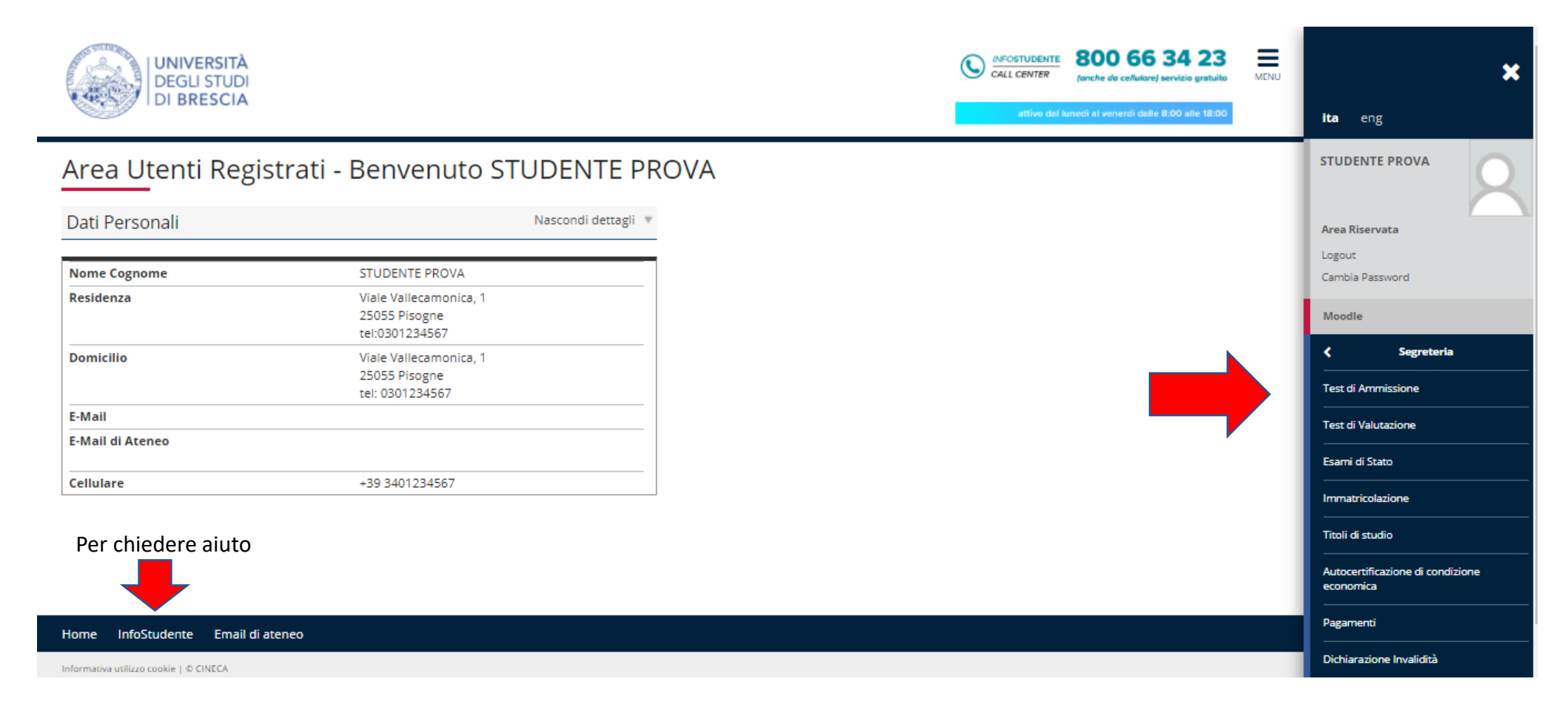

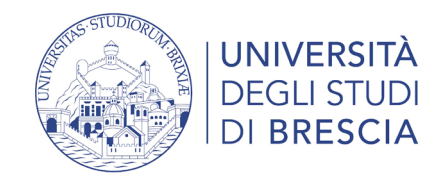

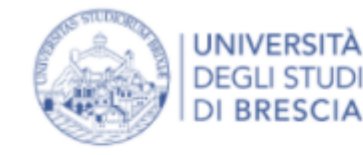

### Iscrizione Concorsi

Attraverso le pagine seguenti sarà possibile effettuare l'iscrizione ad un concorso di ammissione.

**Iscrizione Concorsi** 

| Scelta tipologia corso           |                                                                 |  |  |  |  |
|----------------------------------|-----------------------------------------------------------------|--|--|--|--|
| Selezionare la tipologia di cors | Selezionare la tipologia di corso al quale si intende accedere. |  |  |  |  |
| Scelta tipologia corso           |                                                                 |  |  |  |  |
| Post Riforma*                    | O Corso di Dottorato (D.M.45/2013)                              |  |  |  |  |
|                                  | Laurea Magistrale Ciclo Unico 5 anni                            |  |  |  |  |
|                                  |                                                                 |  |  |  |  |
| Indietro Avanti                  |                                                                 |  |  |  |  |

#### Clicca su Iscrizione concorsi

### Scegli tipologia corso

Requisiti per l'accesso:

#### Lauree triennali e magistrali a ciclo unico

Possono accedere ai corsi di laurea i diplomati degli istituti di istruzione secondaria di secondo grado di durata quinquennale e chiunque sia fornito di laurea può iscriversi ad altro corso di laurea.

#### Lauree magistrali

Per essere ammessi a un corso di laurea magistrale è necessario essere in possesso di un titolo universitario di I livello, ovvero di altro titolo di studio conseguito all'estero, riconosciuto idoneo.

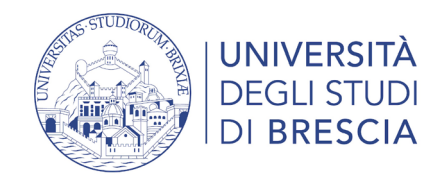

| alaaja a aya 1 ay ay ay ay ah ay a                                                                                                    | alla at tabaa da taadiyaant                                                               |                                                                                                    |
|----------------------------------------------------------------------------------------------------|-------------------------------------------------------------------------------------------|----------------------------------------------------------------------------------------------------|
| elezionare il concorso al qua                                                                                                    | ale si intende iscriversi.                                                                |                                                                                                    |
| Scelta del concorso                                                                                                    |                                                                                           |                                                                                                    |
| Concorso*                                                                                                    | 4 - Ammissione Corso di Laurea magistrale a cicle<br>dal 03/05/2021 al 21/07/2021 13:00   | o unico in FARMACIA - I edizione - per candidati con punteggio >= 30/50 nel tolc a casa                                                                                                    |
| Concorso*                                                                                                    | <ul> <li>Ammissione - I edizione - al Corso di Laurea mag<br/>16/07/2021 12:00</li> </ul> | istrale a ciclo unico in Ingegneria Edile-Architettura dal 07/06/2021 12:00 al                                                                                                    |
| And a state of the state of the |                                                                                           |                                                                                                    |
| onferma scelta concors                                                                                                    | SO<br>le scelte effettuate nelle pagine precedenti.                                       |                                                                                                    |
| onferma scelta concors<br>ificare le informazioni relative alle<br>Concorso                                                                                                    | SO<br>le scelte effettuate nelle pagine precedenti.                                       |                                                                                                    |
| ponferma scelta concors<br>ificare le informazioni relative all<br>Concorso                                                                                                    | SO<br>le scelte effettuate nelle pagine precedenti.                                       | Laurea Magistrale                                                                                                    |
| ponferma scelta concors<br>ificare le informazioni relative all<br>Concorso                                                                                                    | SO<br>le scelte effettuate nelle pagine precedenti.                                       | Laurea Magistrale<br>Laurea Magistrale Ciclo Unico 5 anni<br>4 - Ammissione Corso di Laurea magistrale a ciclo unico in FARMACIA - I edizione - per candidati<br>con punteggio >= 30/50 nel tolc a casa |

#### Seleziona il concorso e clicca Avanti

### Se i dati inseriti sono corretti clicca Conferma e prosegui

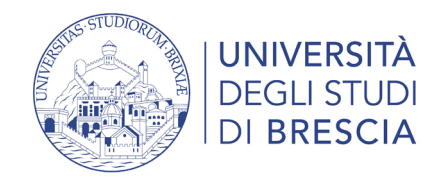

| Dati Anagrafici |  |
|-----------------|--|
|-----------------|--|

| In questa pagina vengono visualizzate le informazioni anagrafiche | , residenza e domicilio. Cliccando sulla voce Modif | ica, delle varie sezioni informative, si possono cambiare |
|-------------------------------------------------------------------|-----------------------------------------------------|-----------------------------------------------------------|
| dati.                                                             |                                                     |                                                           |

| Nome                                                                           | STUDENTE                               |
|--------------------------------------------------------------------------------|----------------------------------------|
| Cognome                                                                        | PROVA                                  |
| Sesso                                                                          | Maschio                                |
| Data di nascita                                                                | 01/01/2000                             |
| Cittadinanza                                                                   | ITALIA                                 |
| Nazione di nascita                                                             | ITALIA                                 |
| Provincia di nascita                                                           | Brescia (BS)                           |
| Comune/Città di nascita                                                        | Brescia                                |
| Codice Fiscale                                                                 | PRVSDN00A01B157P                       |
| Provincia di nascita<br>Comune/Città di nascita<br>Codice Fiscale<br>Residenza | Brescia<br>Brescia<br>PRVSDN00A01B157P |
| Nazione                                                                        | ITALIA                                 |
| Provincia                                                                      | Brescia (BS)                           |
| Comune/Città                                                                   | Pisogne                                |

#### Documenti di identità

In questa pagina viene visualizzato l'elenco dei documenti d'identità inseriti precedentemente e viene data la possibilità di inserirne nuovi. Per inserire un allegato premere icona "DETTAGLIO DOCUMENTO" (simboleggiata da una lente) nel riquadro AZIONI.

| Tipologia<br>Documento | Numero | Ente<br>Rilascio | Data<br>Rilascio | Data<br>Scadenza | Stato | Nazione<br>emiss. | Città<br>emiss. | Presenza<br>allegati | Azion |
|------------------------|--------|------------------|------------------|------------------|-------|-------------------|-----------------|----------------------|-------|
| Carta Identità         | xx 333 | xxx              | 02/06/2021       | 04/06/2025       | 0     |                   |                 | Si                   | 9     |
|                        |        |                  |                  |                  |       |                   |                 |                      |       |

#### Inserisci nuovo documento di identità

Indietro Prosegui

### Riepilogo dati anagrafici

In questa maschera è possibile modificare i dati di residenza e i recapiti

### Documento d'identità

Se non scaduto clicca Prosegui

Se scaduto puoi inserire i dati del nuovo documento (carta d'identità, patente, passaporto) E' obbligatorio inserire la scansione fronte/retro del documento d'identità in formato .pdf

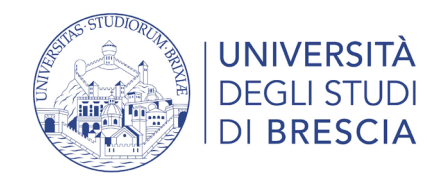

| Preferenze                      |                                                                                              |
|---------------------------------|----------------------------------------------------------------------------------------------|
| Esprimere le preferenze relativ | e al concorso di ammissione scelto.                                                          |
| Scelta delle preferenze         |                                                                                              |
| Preferenza:*                    | FARMACIA, cat. amm. 979 - Comunitari e non comunitari residenti in Italia , 1° anno di corso |
|                                 |                                                                                              |
| Indietro Avanti                 |                                                                                              |

### Preferenze

Per alcuni concorsi è possibile scegliere il corso o la sede

Leggere attentamente le pagine web relative all'ammissione al corso o il bando di ammissione https://www.unibs.it/it/didattica/iscriversi/ammissione-ai-corsi-di-studio

| Scelta categoria amministrativa ed ausili di invalidità |                                                                                                    |   |  |  |  |  |  |
|---------------------------------------------------------|----------------------------------------------------------------------------------------------------|---|--|--|--|--|--|
| Se richiesto dalla procedura, scegliere                 | Se richiesto dalla procedura, scegliere la propria categoria amministrativa valida per lo svolgimento del concorso di ammissione al quale ci si sta iscrivendo. |   |  |  |  |  |  |
| l candidati in situazioni di disabilità o a             | ffetti da DSA possono richiedere ausilio allo svolgimento delle prove.                                                                                          |   |  |  |  |  |  |
| - Categoria amministrativa                              |                                                                                                    |   |  |  |  |  |  |
| Categoria amministrativa                                | Comunitari e non comunitari residenti in Italia                                                                                                    | ~ |  |  |  |  |  |
|                                                         |                                                                                                    |   |  |  |  |  |  |
| - Ausilio allo svolgimento delle prove-                 |                                                                                                    |   |  |  |  |  |  |
| Richiedo l'ausilio per lo svolgime                      | Richiedo l'ausilio per lo svolgimento della prova (L. 104/92 e succ. modifiche)                                                                                 |   |  |  |  |  |  |
|                                                         |                                                                                                    |   |  |  |  |  |  |
| Linkusili                                               |                                                                                                    |   |  |  |  |  |  |
| - Panda                                                 |                                                                                                    |   |  |  |  |  |  |
| • Bando                                                 |                                                                                                    |   |  |  |  |  |  |

### Scelta categoria amministrativa

#### Seleziona se sei in cittadino

- Comunitario o non comunitario residente all'estero
- Extracomunitario

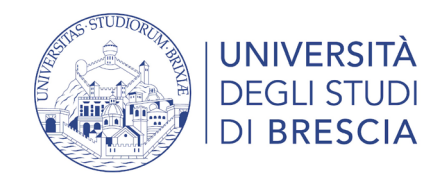

| Scelta categoria amministrativa ed ausili di invalidità |                                                                                                    |  |  |  |  |
|---------------------------------------------------------|----------------------------------------------------------------------------------------------------|--|--|--|--|
| Se richiesto dalla procedura, scegliere                 | la propria categoria amministrativa valida per lo svolgimento del concorso di ammissione al quale ci si sta iscrivendo. |  |  |  |  |
| l candidati in situazioni di disabilità o a             | ffetti da DSA possono richiedere ausilio allo svolgimento delle prove.                                                  |  |  |  |  |
| Categoria amministrativa                                |                                                                                                    |  |  |  |  |
| Categoria amministrativa                                | Comunitari e non comunitari residenti in Italia                                                                         |  |  |  |  |
|                                                         |                                                                                                    |  |  |  |  |
| Ausilio allo svolgimento delle prove-                   |                                                                                                    |  |  |  |  |
| Richiedo l'ausilio per lo svolgime                      | nto della prova (L. 104/92 e succ. modifiche)                                                                           |  |  |  |  |
| 🔾 Sì 🖲 No                                               | O Sì 🖲 No                                                                                                    |  |  |  |  |
|                                                         |                                                                                                    |  |  |  |  |
| Link utili                                              |                                                                                                    |  |  |  |  |
| Bando                                                   |                                                                                                    |  |  |  |  |

Richiesta ausilio allo svolgimento alla prova

I candidati in situazioni di disabilità o affetti da DSA possono richiedere ausilio allo svolgimento delle prove.

Contatta la Segreteria Disabili e DSA

Per informazioni vai alla pagina Studenti con disabilità / DSA

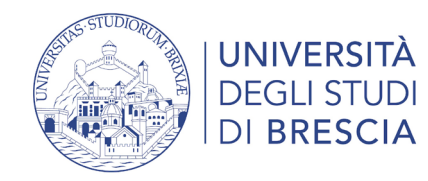

| Conferma iscrizione concorso                                                        |                                                                                                    |
|-------------------------------------------------------------------------------------|----------------------------------------------------------------------------------------------------|
| Verificare le informazioni relative alle scelte effettuate nelle pagine precedenti. |                                                                                                    |
| Concorso                                                                            |                                                                                                    |
| Tipologia titolo di studio                                                          | Laurea Magistrale                                                                                                    |
| Tipologia di corso                                                                  | Laurea Magistrale Ciclo Unico 5 anni                                                                                                    |
| Descrizione                                                                         | 4 - Ammissione Corso di Laurea magistrale a ciclo unico in FARMACIA - I edizione - per candidati con punteggio >= 30/50<br>nel tolc a casa                                                                                                    |
| Nota                                                                                | A questo concorso si possono iscrivere i candidati che hanno sostenuto un TOLC CASA FARMACIA e ottenuto un<br>punteggio complessivo di 30/50. Si prega di leggere le FAQ e il Bando. Al termine della procedura di iscrizione al concorso<br>occorre selezionare Pagamenti > stampare l'avviso di pagamento da 20 euro e poi pagarlo |
| – Preferenze –                                                                      |                                                                                                    |
| Preferenza                                                                          | FARMACIA, cat. amm. 979 - Comunitari e non comunitari residenti in Italia , 1º anno di corso                                                                                                    |
| – Categoria amministrativa ed ausili di invalidità                                  |                                                                                                    |
| Categoria amministrativa                                                            | Comunitari e non comunitari residenti in Italia                                                                                                    |
| Richiesta ausilio handicap                                                          | No                                                                                                    |
| Indietro Conferma e prosegui                                                        |                                                                                                    |

Se le informazioni sono corrette clicca Conferma e prosegui

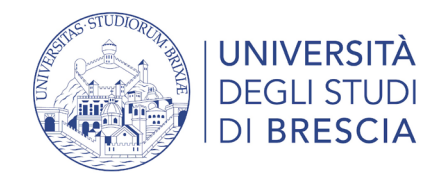

#### Dichiarazioni di invalidità

| In questa pagina sono riportate tutte le dichiarazioni di invalidità. Da questa pagina è possibile visualizzarne i dettagli e eventualmente effettuarne la modifica, il caricamento allegati, l'eliminazione.                                                                                                    |
|----------------------------------------------------------------------------------------------------|
| Al momento dell'inserimento di una nuova dichiarazione è obbligatorio allegare:                                                                                                    |
| <ul> <li>"Certificazione di invalidità o DSA";</li> <li>"Attestazione della legge 104" se la si possiede;</li> </ul>                                                                                                    |
| prima di procedere all'insermento della domanda scannerizzare i documenti sopra citati.                                                                                                    |
| Per usufruire delle agevolazioni e dei servizi:                                                                                                    |
| <ul> <li>all'inserimentto della domanda di invalidità riceverai email di conferma contenente un allegato. Tale allegato dovrà essere compilato in tutte le sue parti. Una volta compilato dovrà essere caricato cliccando sull'icona con la matita alla voce "Azioni/Allegati"</li> <li>in seguito la tua domanda verrà vagliata e riceverai conferma per email dell'avvenuta conferma della pratica</li> </ul> |
| Ti invitiamo a contattare la U.O.C. Inclusione e Partecipazione in caso di dubbi, informazioni o necessità.<br>E' sempre preferibile fissare un appuntamento via mail, scrivendo all'indirizzo <u>capd@unibs.it</u>                                                                                                    |
| 🚯 Nessuna dichiarazione di invalidità inserita                                                                                                    |
| Inserisci nuova dichiarazione di invalidità                                                                                                    |
| Indietro Avanti                                                                                                    |

Se hai dubbi contatta la <u>Segreteria Disabili e DSA</u>

Per informazioni vai alla pagina Studenti con disabilità / DSA

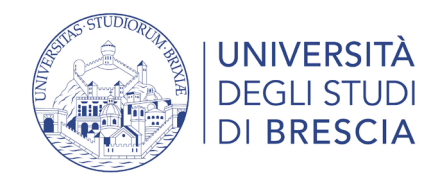

#### Dettaglio titoli richiesti

Per proseguire è necessario dichiarare i titoli di studio. Per primi vengono mostrati i titoli di studio obbligatori, mentre le varie opzioni mostrano titoli che sono alternativi fra loro. Nelle pagine seguenti verranno chiesti i dati relativi ai titoli di studio conseguiti negli anni precedenti.

| A Per proseguire è necessario completare l'inserimento di tutti i titoli di studio obbligatori.  Se il diploma di scuola superiore è già stato inserito e si vuole aggiornare il voto, posizionarsi sul diploma e premere sull'azione "Modifica titolo" (icona foglio con matita).  Stato blocco Titolo Note Note Inserisci Inserisci Inserisci                                                                                                    | _                                                                                                    | r Titoli di Studio Obbligatori                                                                  |                            |      |        |           |  |  |  |  |
|----------------------------------------------------------------------------------------------------|----------------------------------------------------------------------------------------------------|-------------------------------------------------------------------------------------------------|----------------------------|------|--------|-----------|--|--|--|--|
| Se il diploma di scuola superiore è già stato inserito e si vuole aggiornare il voto, posizionarsi sul diploma e premere sull'azione "Modifica titolo" (icona foglio con matita).         Stato       Stato         blocco       Titolo di Scuola Superiore         Titolo di Scuola Superiore       Note       Stato         Titolo di Scuola Superiore       Inserisci                                                                                                    |                                                                                                    | nton di studio obbilgatori                                                                      |                            |      |        |           |  |  |  |  |
| Se il diploma di scuola superiore è già stato inserito e si vuole aggiornare il voto, posizionarsi sul diploma e premere sull'azione "Modifica titolo" (icona foglio con matita).          Stato       Stato         blocco       Titolo       Note       Azioni         Imperiore       Inserisci                                                                                                    |                                                                                                    | 🥂 Per proseguire è necessario completare l'inserimento di tutti i titoli di studio obbligatori. |                            |      |        |           |  |  |  |  |
| Stato       Stato       Stato       Stato         blocco       Titolo di Scuola Superiore       Note       Inserisci                                                                                                    | Se il diploma di scuola superiore è già stato inserito e si vuole aggiornare il voto, posizionarsi sul diploma e premere sull'azione "Modifica titolo" (icona foglio con matita). |                                                                                                 |                            |      |        |           |  |  |  |  |
| blocco     Titolo     Note     Titolo     Azioni       Image: State of the state of the state of th |                                                                                                    | Stato                                                                                           |                            |      | Stato  |           |  |  |  |  |
| Titolo di Scuola Superiore                                                                                                    |                                                                                                    | blocco                                                                                          | Titolo                     | Note | Titolo | Azioni    |  |  |  |  |
|                                                                                                    |                                                                                                    | <b>V</b>                                                                                        | Titolo di Scuola Superiore |      | ۲      | Inserisci |  |  |  |  |
| Indietro Procedi                                                                                                    |                                                                                                    |                                                                                                 |                            |      |        |           |  |  |  |  |

Dichiarazione del titolo di studio posseduto

Clicca su inserisci

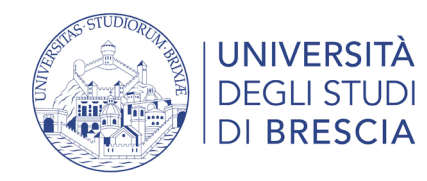

| Dettaglio titoli richiesti                                                                                           |                                     |  |  |  |  |  |
|----------------------------------------------------------------------------------------------------|-------------------------------------|--|--|--|--|--|
| Per proseguire nell'immatricolazione al corso di studio scelto è ne<br>Nazione Ordinamento e di Conseguimento Titolo |                                     |  |  |  |  |  |
| Titolo Scuola Superiore:                                                                                             | Italiano                            |  |  |  |  |  |
|                                                                                                    | <ul> <li>Estero</li> </ul>          |  |  |  |  |  |
| Conseguito presso:                                                                                                   | Istituto Italiano                   |  |  |  |  |  |
|                                                                                                    | <ul> <li>Istituto Estero</li> </ul> |  |  |  |  |  |
| Indietro                                                                                                    |                                     |  |  |  |  |  |

Seleziona la nazione e il tipo di istituto

Ricerca il tuo istituto: inserisci la provincia, il comune o il nominativo della scuola

poi clicca su Cerca istituto

| Ricerca Istituto Superiore             |                                                                                                    |   |  |  |  |  |  |
|----------------------------------------|----------------------------------------------------------------------------------------------------|---|--|--|--|--|--|
| Per proseguire nell'immatricolazione a | I corso di studio scelto è necessario impostare i filtri per la ricerca dell'istituto di Conseguimento Titolo. |   |  |  |  |  |  |
| Parametri di ricerca istituto superior | e                                                                                                    |   |  |  |  |  |  |
| Provincia                              | Brescia                                                                                                    | ~ |  |  |  |  |  |
|                                        | se in Italia                                                                                                   |   |  |  |  |  |  |
| Comune/Città                           | lseo                                                                                                    | ~ |  |  |  |  |  |
| Comune testo libero                    |                                                                                                    |   |  |  |  |  |  |
|                                        | (Inserire il nome del Comune solo se non compare nella lista)                                                  |   |  |  |  |  |  |
| Nomitativo scuola                      |                                                                                                    |   |  |  |  |  |  |
|                                        | (E' possibile indicare, anche parzialmente, il nome dell'istituto)                                             |   |  |  |  |  |  |
| Criteri di ordinamento                 |                                                                                                    |   |  |  |  |  |  |
| Ordina Per                             | Istituto                                                                                                    | • |  |  |  |  |  |
| Ordinamento                            | Ascendente                                                                                                    | • |  |  |  |  |  |
|                                        |                                                                                                    |   |  |  |  |  |  |
| Come lefteda                           |                                                                                                    |   |  |  |  |  |  |
| Cerca Istituto                         |                                                                                                    |   |  |  |  |  |  |
|                                        |                                                                                                    |   |  |  |  |  |  |

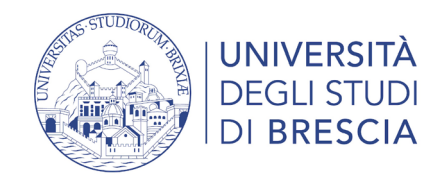

| Scuola                                                                                          | Indirizzo                          | Comune    | Tipologia                               | Tipologia<br>istruzione | Tipologia istruzione<br>(MIUR) |
|-------------------------------------------------------------------------------------------------|------------------------------------|-----------|-----------------------------------------|-------------------------|--------------------------------|
| ○ ISTITUTO PROFESSIONALE INDUSTRIA E ARTIGIANATO ANTONIETTI                                     | VIA PAOLO VI 3 / VIA ROMA,<br>37   | lseo (BS) | Ist. Prof. Industria e Artigianato      |                         |                                |
| ⊃ ISTITUTO PROFESSIONALE INDUSTRIA E ARTIGIANATO IIS ANTONIETTI - IPIA                          | VIA PAOLO VI, 3                    | lseo (BS) | Ist. Prof. Industria e Artigianato      |                         |                                |
| STITUTO SUPERIORE "ANTONIETTI" - ISEO                                                           | VIA PAOLO VI, 3                    | lseo (BS) |                                         | ISTITUTO<br>PRINCIPALE  | ISTITUTO PRINCIPALE            |
| O ISTITUTO SUPERIORE G. ANTONIETTI                                                              | VIA PAOLO VI, 3                    | lseo (BS) |                                         | ISTITUTO<br>PRINCIPALE  | ISTITUTO PRINCIPALE            |
| ⊃ ISTITUTO TECNICO COMMERCIALE E PER GEOMETRI G. ANTONIETTI                                     | VIA PAOLO VI, 3                    | lseo (BS) | lst. Tec. Commerciale e per<br>Geometri |                         |                                |
| <ul> <li>ISTITUTO TECNICO COMMERCIALE E PER GEOMETRI G.ANTONIETTI (CORSO<br/>SERALE)</li> </ul> | VIA MANICA                         | lseo (BS) | lst. Tec. Commerciale e per<br>Geometri | CORSO SERALE            | CORSO SERALE                   |
| O ISTITUTO TECNICO COMMERCIALE E PER GEOMETRI IIS ANTONIETTI - ITCG                             | VIA PAOLO VI, 3                    | lseo (BS) | lst. Tec. Commerciale e per<br>Geometri |                         |                                |
| LICEO SCIENTIFICO ANTONIETTI                                                                    | VIA PAOLO VI 3 / VIA MANICA,<br>26 | lseo (BS) | Liceo Scientifico                       |                         |                                |
| C LICEO SCIENTIFICO IIS ANTONIETTI - LICEO SCIENTIFICO                                          | VIA PAOLO VI, 3                    | lseo (BS) | Liceo Scientifico                       |                         |                                |

Dall'elenco delle scuole superiori trovate seleziona il tuo istituto e clicca Procedi

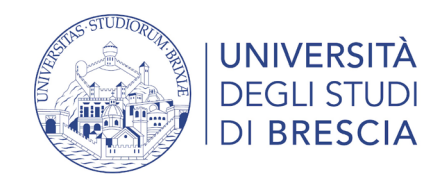

| tolo di scuola superiore |                                                        |
|--------------------------|--------------------------------------------------------|
| Situazione Titolo*       | conseguito                                             |
|                          | O non ancora conseguito                                |
| Tipo maturità*           | Maturità scientifica                                   |
| Anno conseguimento*      | 2021                                                   |
| Voto*                    | 80                                                     |
| Lode                     |                                                        |
| Indirizzo                |                                                        |
| Anno Integrativo         | Nessuno                                                |
|                          | O Anno integrativo in questo istituto                  |
|                          | <ul> <li>Anno integrativo in altro istituto</li> </ul> |
| Anno integrazione        |                                                        |

Inserisci i dati richiesti e clicca su Procedi

Se non ti sei ancora diplomato seleziona «non ancora conseguito» al momento della immatricolazione modificherai i dati e inserirai il voto

| I | Dettaglio titoli richiesti                                                                                                    |                            |      |                 |        |  |  |  |  |
|---|----------------------------------------------------------------------------------------------------|----------------------------|------|-----------------|--------|--|--|--|--|
| 8 | Per proseguire è necessario dichiarare i titoli di studio. Per primi vengono mostrati i titoli di studio obbligatori, mentre le varie opzioni mostrano titoli che sono alternativi fra loro. Nelle pagine seguenti verranno chiesti i dati relativi ai titoli di studio conseguiti negli anni precedenti. |                            |      |                 |        |  |  |  |  |
|   | Titoli di Studio Obbligatori                                                                                                    |                            |      |                 |        |  |  |  |  |
|   | Stato<br>blocco                                                                                                    | Titolo                     | Note | Stato<br>Titolo | Azioni |  |  |  |  |
|   | <b>«</b>                                                                                                    | Titolo di Scuola Superiore |      | ۰               | چ 🔞 🗟  |  |  |  |  |
| [ | Indietro Procedi                                                                                                    |                            |      |                 |        |  |  |  |  |

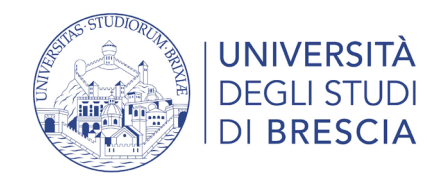

| Conferma scelta concorso                                                            |                                                                                                    |
|-------------------------------------------------------------------------------------|----------------------------------------------------------------------------------------------------|
| Verificare le informazioni relative alle scelte effettuate nelle pagine precedenti. |                                                                                                    |
| Concorso                                                                            |                                                                                                    |
| Tipologia titolo di studio                                                          | Laurea Magistrale                                                                                                    |
| Descrizione                                                                         | 4 - Ammissione Corso di Laurea magistrale a ciclo unico in FARMACIA - I edizione - per candidati con punteggio >= 30/50 nel<br>tolc a casa                                                                                                    |
| Nota                                                                                | A questo concorso si possono iscrivere i candidati che hanno sostenuto un TOLC CASA FARMACIA e ottenuto un punteggio<br>complessivo di 30/50. Si prega di leggere le FAQ e il Bando. Al termine della procedura di iscrizione al concorso occorre<br>selezionare Pagamenti > stampare l'avviso di pagamento da 20 euro e poi pagarlo |
| – Preferenze                                                                        |                                                                                                    |
| Preferenza                                                                          | FARMACIA, cat. amm. 979 - Comunitari e non comunitari residenti in Italia , 1º anno di corso                                                                                                    |
| Categoria amministrativa ed ausili di invalidità                                    |                                                                                                    |
| Categoria amministrativa                                                            | Comunitari e non comunitari residenti in Italia                                                                                                    |
| Richiesta ausilio handicap                                                          | No                                                                                                    |
| Indietro Completa ammissione al concorso                                            |                                                                                                    |

### Se i dati inseriti sono corretti clicca su Completa ammissione al concorso

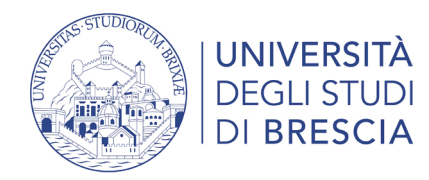

#### Riepilogo iscrizione concorso Il processo di iscrizione al concorso è stato completato con successo. Concorso di ammissione . Descrizione 4 - Ammiss ne Corso di I Ricorda il tuo numero di prematricola 2021/ Anno Prematricola 46 Ti servirà per consultare le graduatorie Annotazioni per il candidato - Categoria amministrativa ed ausili di invalidità Categoria amministrativa Comunitari e non comunitari residenti in Italia Richiesta ausilio svolgimento prove No Preferenze Preferenza Dettaglio Scad. ammissione FARMACIA, cat. amm. 979 - Comunitari e non comunitari residenti in Italia , 1ª anno di corso Prove Descrizione Tipologia Data Ora Sede Materie Biologia Quiz Chimica Oulz Matematic Quiz Fisica Ouiz Logica Oulz Padronanza lingua inglese Quiz Risultato Finale Titoli di valutazione Non è stato inserito alcun documento e/o titolo di valutazione Link utili Bando Stampa domanda di ammissione Iome concors Pagament

Clicca Stampa domanda di ammissione per generare un file .pdf con la ricevuta di iscrizione al concorso Clicca Pagamenti per effettuare il pagamento tramite PagoPA

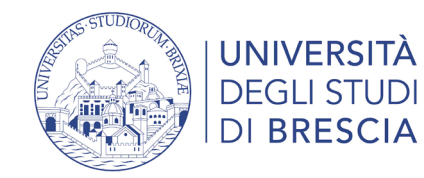

# Segreteria > Pagamenti

🛪 » Tasse

#### Elenco Tasse

Questa pagina visualizza la lista delle tasse e l'importo relativo.

#### AVVISO

Gli studenti in possesso di verbale di invalidità superiore al 66% e/o di legge 104/92 art. 3 comma 1 e comma 3 hanno diritto a sconti sull'importo delle tasse universitarie, pertanto, prima di procedere al pagamento della prima rata consultare il Regolamento Tasse dell'A.A. relativo oppure contattare l'indirizzo mail <u>capd@unibs.it</u>

| debiti fat               | turati               |                                                                                                    |                  |         | Cerca              | ۹ -                 |
|--------------------------|----------------------|----------------------------------------------------------------------------------------------------|------------------|---------|--------------------|---------------------|
| ttura                    | Codice IUV           | Descrizione                                                                                                    | Data<br>Scadenza | Importo | Stato<br>Pagamento | Pagamento<br>PagoPA |
| 306491                   | 00000020416469       | <ul> <li>4 - Ammissione Corso di Laurea magistrale a ciclo unico in FARMACIA - I edizione - per candidati con punteggio</li> <li>&gt;= 30/50 nel tolc a casa - Laurea Magistrale Ciclo Unico 5 anni - FARMACIA</li> <li>- TASSA DI ISCRIZIONE A CONCORSO A.A. 2021/2022</li> </ul> | 21/07/2021       | 20,00€  | ion pagato         | 2 ABILITATO         |
| genda:                   | :                    | :                                                                                                    | :                | :       |                    | -                   |
| non paga                 | to                   |                                                                                                    |                  |         |                    |                     |
| pagamento in attesa      |                      |                                                                                                    |                  |         |                    |                     |
| pagato/pagato confermato |                      |                                                                                                    |                  |         |                    |                     |
| eseguita l               | la stampa avviso Pag | zoPA<br>zoPA                                                                                                    |                  |         |                    |                     |

**STUDENTE PROVA** Area Riservata Logout Cambia Password Moodle Segreteria issione Itazione azione cazione di condizione ne Invalidità ti di identità

### Per pagare la rata clicca sul numero della fattura

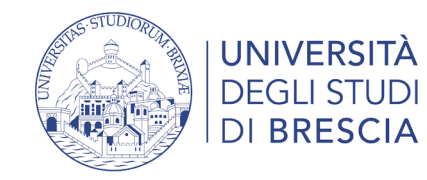

## Segreteria > Pagamenti

| # » | Elenco | Tasse | » 1 | lasse |
|-----|--------|-------|-----|-------|
|-----|--------|-------|-----|-------|

| Dettaglio Fattu                        | ira                                                                                        |                                                                                               |                                                                                                    |                                                                                          |                                     | $\sim$                                                                          |
|----------------------------------------|--------------------------------------------------------------------------------------------|-----------------------------------------------------------------------------------------------|----------------------------------------------------------------------------------------------------|------------------------------------------------------------------------------------------|-------------------------------------|---------------------------------------------------------------------------------|
| - Fattura 1306491 —                    |                                                                                            |                                                                                               |                                                                                                    |                                                                                          |                                     | Area Riservata                                                                  |
| Data Scadenza                          |                                                                                            |                                                                                               | 21/07/2021                                                                                                    |                                                                                          |                                     | Cambia Password                                                                 |
| Importo                                |                                                                                            |                                                                                               | 20,00 €                                                                                                    |                                                                                          |                                     | Moodle                                                                          |
| Modalità                               | moone                                                                                      |                                                                                               |                                                                                                    |                                                                                          |                                     |                                                                                 |
| asse                                   | Verrà richiesto di scegliere i<br>di credito, bollettino postale<br><u>www.agid.gov.it</u> | il Prestatore di Servizi di Pagamento (es. u<br>e elettronico), per poi effettuare la transaz | una banca o un altro istituto di pagamento) e relativo serviz<br>zione tramite il "Nodo Dei Pagamenti - SPC" gestito dall'Age | io da questo offerto (es. addebito in co<br>Inzia per l'Italia Digitale. Altre informazi | nto corrente, carta<br>oni al link: | Test di Ammissione<br>Test di Valutazione<br>Esami di Stato<br>Immatricolazione |
| Anno                                   | Rata                                                                                       | Voce                                                                                          |                                                                                                    | Importo                                                                                  |                                     | Titoli di studio                                                                |
| TASSA DI ISCRIZIONE A CON<br>2021/2022 | CORSO<br>Rata unica                                                                        | TASSA DI ISCRIZIONE CON                                                                       | ICORSO                                                                                                    |                                                                                          | 20,00€                              | Autocertificazione di condizione<br>economica                                   |
|                                        |                                                                                            | <u> </u>                                                                                      |                                                                                                    | 1                                                                                        | i                                   | Pagamenti                                                                       |
| Paga con PagoPA Stamp                  | a Avviso per PagoPA                                                                        |                                                                                               |                                                                                                    |                                                                                          |                                     | Dichiarazione Invalidità                                                        |
|                                        |                                                                                            |                                                                                               |                                                                                                    |                                                                                          |                                     | Documenti di identità                                                           |
|                                        |                                                                                            |                                                                                               |                                                                                                    |                                                                                          |                                     | Certificati                                                                     |

STUDENTE PROVA

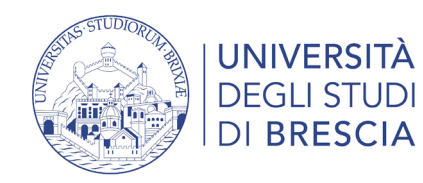

Segreteria > Pagamenti

Pulsante **"Paga con PagoPA"**: accedi alla diverse modalità di pagamento immediato della tassa (carta di credito, carta di debito, carta prepagata, conto corrente on line, paypal o altre modalità di pagamento).

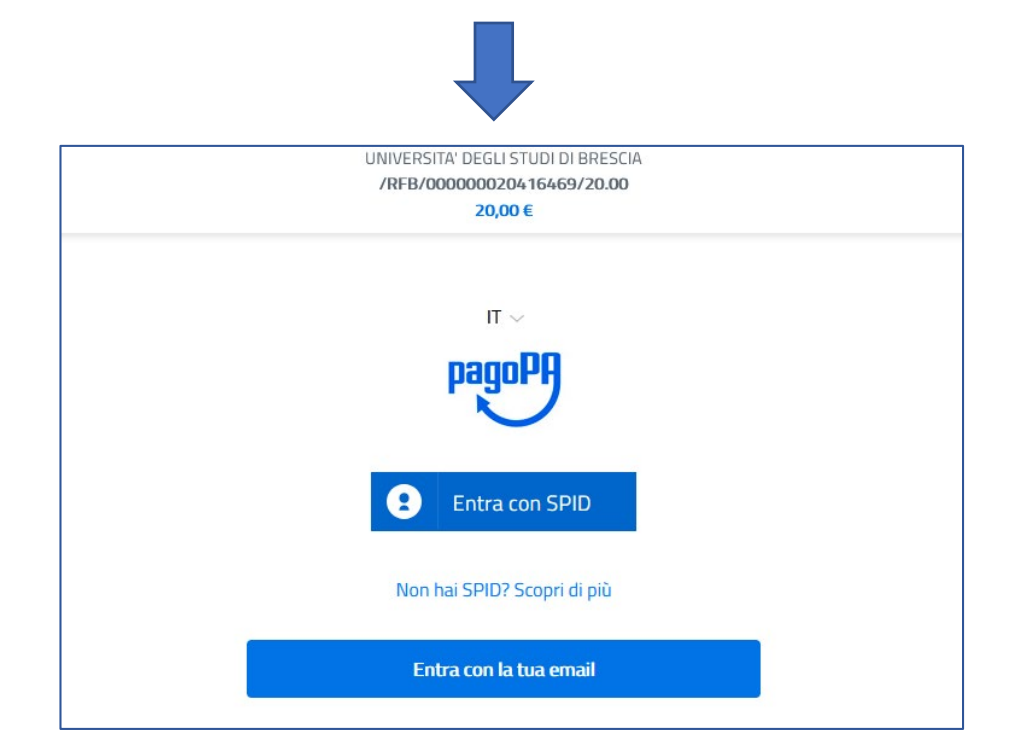

Pulsante **"Stampa avviso per PagoPA"**: stampi l'avviso di pagamento per pagare presso gli sportelli bancari autorizzati, le Tabaccherie con SISAL, Lottomatica ecc. ). Puoi anche utilizzare l'avviso per pagare dal tuo conto corrente on line, se abilitato a effettuare pagamenti tramite PAGOPA/CBILL e presso gli ATM (sportelli bancomat) inserendo il codice di 18 cifre.

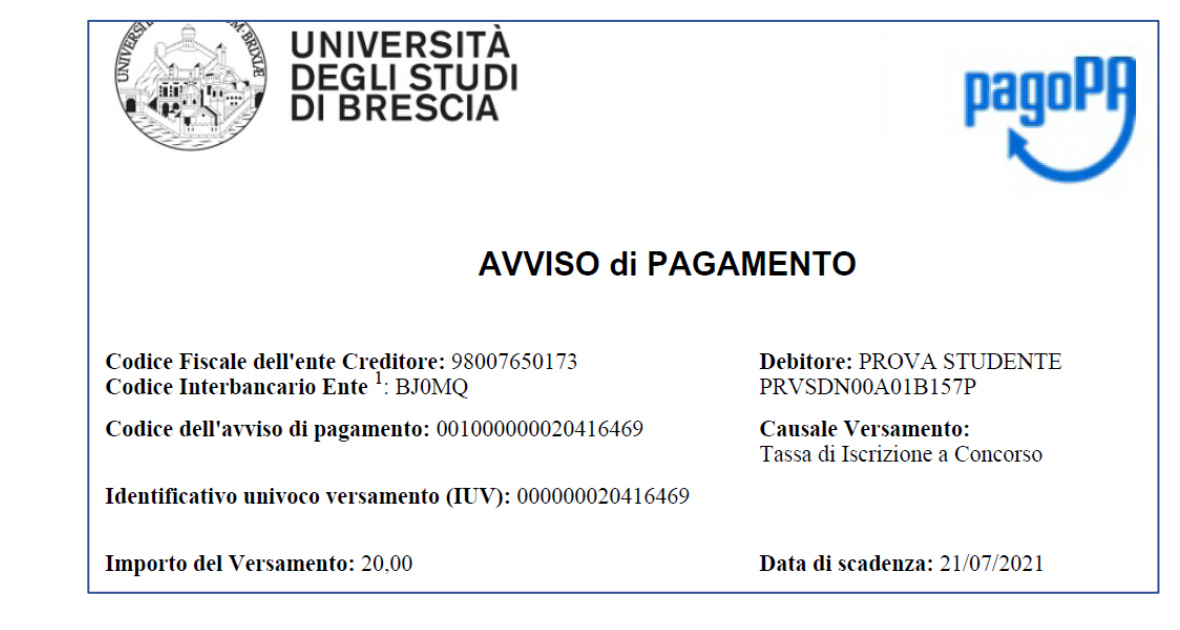

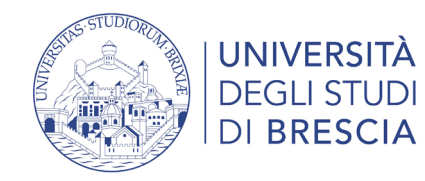

# Segreteria > Pagamenti

Dopo ogni collegamento riceverai al tuo indirizzo di posta elettronica la seguente comunicazione:

"Gentile XxxxxXXxxxx, a seguito della Sua richiesta di pagamento effettuata tramite PagoPAper il codice IUV xxxxxxxdi €xxxx in scadenza il xx/xx/20xx Le comunichiamo che la transazione ha avuto il seguente esito: La transazione si è conclusa nel seguente stato: RPT accettata dal Nodo dei Pagamenti. Cordiali Saluti"

Tale comunicazione segnala l'avvio della transazione con l'accettazione del pagamento dal nodo dei pagamenti. In questo passaggio non ti viene addebitato, ovviamente, alcun costo.

Una volta terminato il pagamento con esito positivo riceverai una comunicazione che la transazione ha avuto esito positivo ed il pagamento è stato eseguito e sarà autonomamente recepito dall'Ateneo. Pagato/pagato confermato

**Nel caso in cui non porti a termine la procedura** nei tempi stabiliti, si interrompa la connessione internet o decida di cambiare la modalità di pagamento dopo averne già visualizzato una, i pulsanti "Paga online" e "Avviso di pagamento" non saranno disponibili per circa 60 minuti; trascorso tale periodo i pulsanti saranno nuovamente disponibili

Per ulteriori informazioni: <u>https://www.unibs.it/it/didattica/informazioni-utili/tasse-isee-esoneri-e-riduzioni/modalita-di-pagamento-pagopa</u>

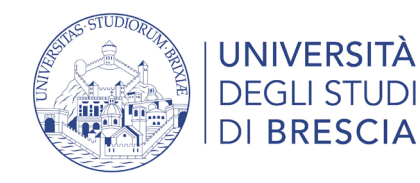

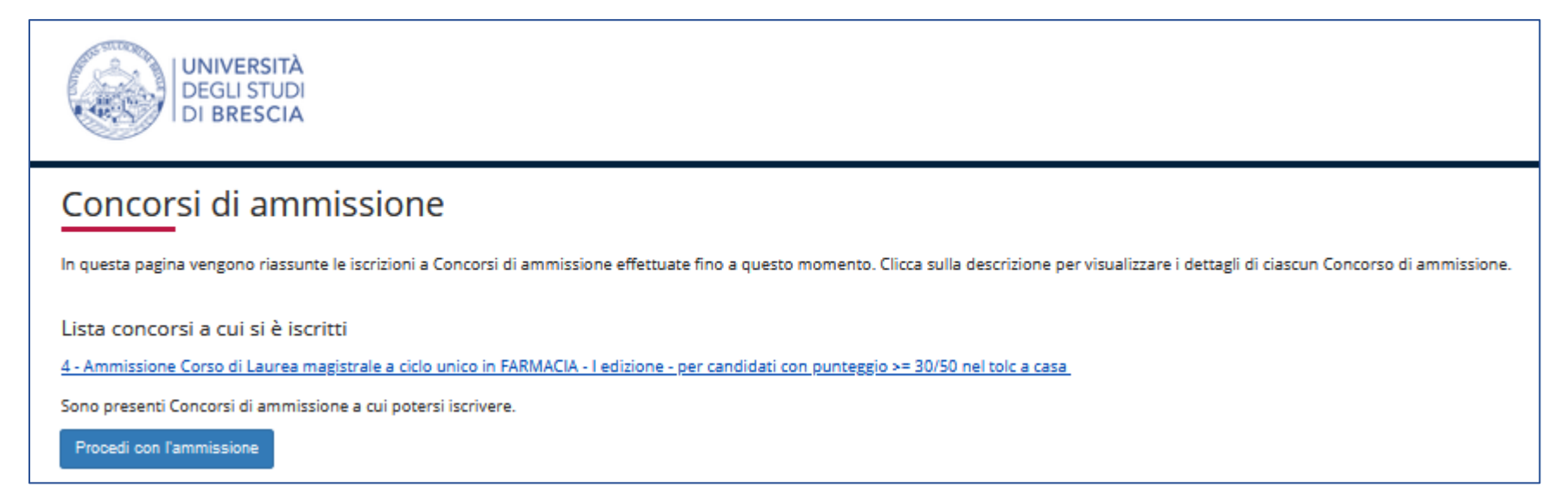

Clicca Procedi con l'ammissione se vuoi iscriverti ad un nuovo concorso Clicca sul testo che riporta il nome del concorso se vuoi ristampare la domanda di ammissione

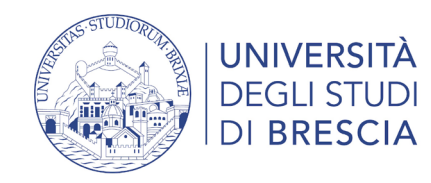

# Accesso all'area studente Esse3 – il menù a destra

|                                                                                                    | STUDENTE PROVA                                                                                                    |
|----------------------------------------------------------------------------------------------------|----------------------------------------------------------------------------------------------------|
| Ita eng Area Riservata Logout STUDENTE PROVA Cambia Password                                                                                                    | Area Riservata<br>Logout<br>Cambia Password                                                                                                    |
| Area Riservata<br>Logout<br>Cambia Password<br>Moodle<br>In Home puoi:<br>Anagrafica<br>Consensi Privacy<br>In Home puoi:<br>• modificare l'anagrafic<br>l'indirizzo, i recapiti e                                                                    | Moodle          Keyneteria       In Segreteria puoi:         Test di Ammissione       - iscriverti ai test di ammissione, valutazione o esami di stato                                                                                                    |
| Moodle       Moodle è per la<br>didattica a distanza<br>(e-learning)       Foto       dati per ricevere<br>pagamenti e rimborsi<br>(IBAN);         Segreteria       Mobilità internazionale       • consensi privacy       • inserire/modificare foto | <ul> <li>Se risulti ammesso immatricolarti</li> <li>se risulti ammesso immatricolarti</li> <li>inserire titoli di studio</li> <li>autorizzare Unibs al recupero dei dati ISEE</li> <li>effettuare pagamenti online con pagoPA e<br/>vedere le rate fatturate</li> </ul> |
| Mobilità<br>internazionale:<br>application form<br>for incoming                                                                                                    | Autocertificazione di condizione<br>economica• dichiarare invalidità e inserire certificati o<br>attestazioniPagamenti• inserire documenti d'identità<br>• stampare autocertificazioni                                                                                  |
| students                                                                                                    | Dichiarazione Invalidità Documenti di identità Certificati                                                                                                    |